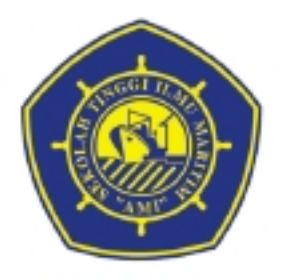

# SEKOLAH TINGGI ILMU MARITIM "AMI" (STIMar "AMI")

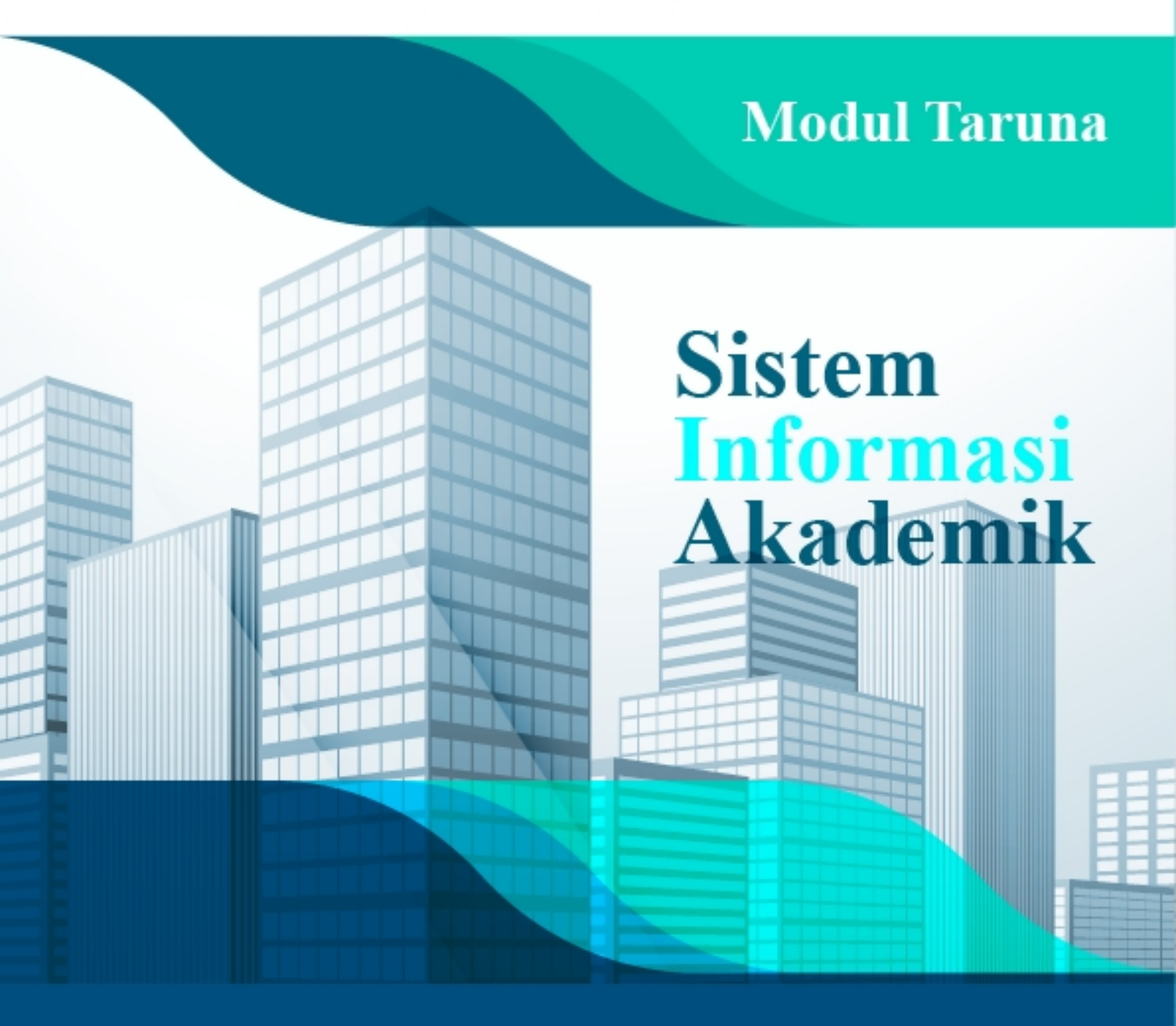

https://taruna.stimar.ac.id

| TINGKATAN PEMAKAI            | 3                |
|------------------------------|------------------|
| Mahasiswa                    | 3                |
| FASILITAS UTAMA              | 4                |
| HALAMAN DEPAN                | 4                |
| Berita dan Pengumuman        | 4                |
| Jadwal Kuliah                | 5                |
| Forum                        | 6                |
| Login ke Halaman Utama       |                  |
| Halaman I Itama              | 9                |
| SEM REGULER                  | 9<br>0           |
| Data Pribadi Mahasiswa       | 9                |
| Nilai Kuliah                 |                  |
| Komponen Nilai               |                  |
| Cari Komponen Nilai          |                  |
| Laporan                      |                  |
| Transkrip Nilai Error! Bookm | ark not defined. |
| Kartu Hasil Studi            |                  |
| Bahan Kuliah                 |                  |
| Cari Bahan Kuliah            |                  |
| Tugas Kuliah                 |                  |
| Lihat Tugas Kuliah           | 15               |
| Jadwal Kuliah                |                  |
| Cari Jadwal Kuliah           |                  |
| Cari Ruang Kosong            |                  |
| KRS Unline                   |                  |
|                              |                  |
| SEM, PENDER                  |                  |
| Komponen Nilai SP            | 23<br>23         |
| Cari Komponen Nilai          | 23               |
| Laporan                      |                  |
| Kartu Hasil Studi            | 24               |
| Bahan Kuliah SP              |                  |
| Cari Bahan Kuliah            |                  |
| Tugas Kuliah SP              |                  |
| Lihat Tugas Kuliah           | 27               |
| KRS Online Semester Pendek   |                  |

# Daftar Isi

| Edit KRS SP             |  |
|-------------------------|--|
| SISTEM                  |  |
| Password & Tampilan     |  |
| Ganti Password          |  |
| Logout ke Halaman Depan |  |

## Tingkatan Pemakai

Pemakai SI Akademik dibagi menjadi beberapa tingkat akses yang disesuaikan dengan pembagian kerja tiap-tiap pemakai dan hak aksesnya. Tidak semua menu ataupun sub menu ditampilkan untuk semua pemakai. Menu yang akan ditampilkan disesuaikan dengan hak akses tiap-tiap pemakai. Pada saat awal perlu dilakukan inisialisasi hak akses tiap-tiap pemakai. Ada tiga macam hak akses yaitu, **baca, tulis** dan **tanpa akses**. Untuk hak akses baca, pemakai hanya bisa melihat data menu yang bersangkutan, sedangkan untuk hak akses tulis pemakai berhak melihat, mengupdate maupun menghapus data yang ada.

#### Mahasiswa

Pemakai ini memiliki hak akses penuh terhadap menu Mahasiswa. Fasilitas yang dapat diakses terbatas.

# Fasilitas Utama

### Halaman Depan

Halaman Depan (*Front Page*) merupakan halaman yang pertama kali ditampilkan pada saat program dijalankan/dibuka. Melalui halaman inilah pemakai dapat mulai menggunakan fasilitas-fasilitas SI Akademik.

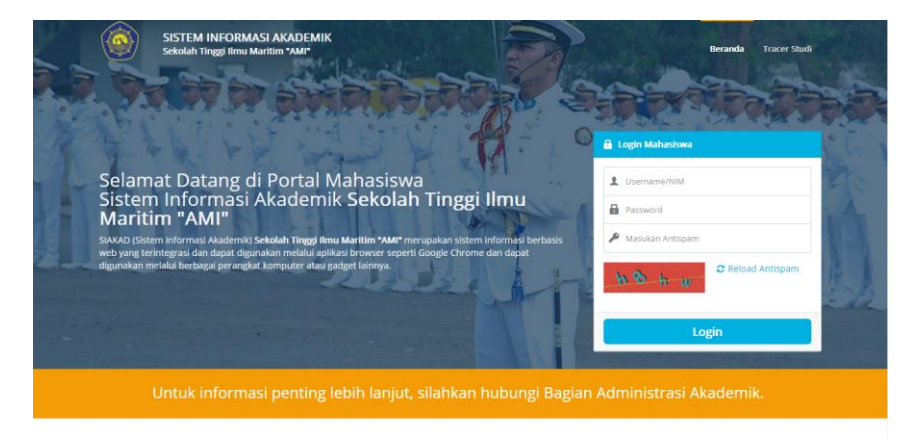

#### Gambar Halaman Depan

Adapun fasilitas yang tersedia di Halaman Depan SI Akademik adalah sebagai berikut:

#### Berita dan Pengumuman

Fasilitas ini digunakan untuk melihat berita atau pengumuman yang dibuat oleh operator. Pengumuman yang terletak pada halaman depan ditampilkan maksimal dalam 500 karakter. User dapat mengklik **Selengkapnya** untuk dapat melihat info pengumuman secara lengkap. Pada bagian akhir pengumuman dapat dilihat info operator pembuat pengumuan serta waktu pembuatan pengumuman.

| EDARAN MENGUMPULKAN KA                                                                                                    | RTU HASIL STUDI (KHS)                                                                                                    | PENGUMUM     | IAN & INFO |
|----------------------------------------------------------------------------------------------------|----------------------------------------------------------------------------------------------------|--------------|------------|
| Lokati Jakarta • Tanggal 25-10-2017 • Oleh Basian                                                                                                    | Administrasi Akademik                                                                                                    | Info Singkat |            |
| Dirinformasikan kepada seluruh Taruna akti Seluruh<br>(KHS) secara keseluruhan mulai dari awal semester s<br>diterima oleh Taruna ke Bagian Administrasi Akadem<br>menempuh SP harap sertakan hasil dari SP tersebut.<br>03 November 2017. Harap segera informasikan kepa | angkatan agar mengumpulkan hard copy Kartu Hasil Studi<br>mmpi dengan Kartu Hasil Studi (KHS) terakihi yang telah<br>ik (BAA), Apabila Taruna yang bersangkutan pernah<br>Pengumpulan Kartu Hasil Studi (KHS) paling lambat tanggal<br>da Taruna lain yang belum mendapatkan info ini. |              |            |
| ( Brow                                                                                                    | Nevt                                                                                                    |              |            |

Gambar Kolom berita terbaru dan pengumuman

# Jadwal Kuliah

Fasilitas ini digunakan untuk mencari/melihat jadwal kuliah yang sudah ada dalam basis data. Tampilan form jadwal kuliah seperti gambar di bawah ini:

| HOME JADWAL KULI                    | IAH FORUM          |                                   |   |
|-------------------------------------|--------------------|-----------------------------------|---|
| Jadwal Kulia<br>Home / Pencarian Ja | ah<br>adwal Kuliah |                                   |   |
| Jadwal Kuliah                       |                    |                                   |   |
| Semester / Tahun Ajaran             | Ganjil             | <ul> <li>✓ / 2012/2013</li> </ul> | * |
| Jurusan / Program Studi             | Semua              | ~                                 |   |
| Kode Mata Kuliah                    |                    | Daftar Mata Kuliah                |   |
| Kelas                               |                    |                                   |   |
| Hari                                | Semua              | ~                                 |   |
|                                     | Tampilkan          |                                   |   |

Gambar Kolom Jadwal Kuliah

Untuk mengunakan fasilitas ini ikuti langkah-langkah di bawah ini:

- 1. Isikan keterangan sesuai dengan kolom isian
- Untuk menampilkan secara keseluruhan, kosongkan semua kolom isian kemudian klik *Tampilkan*, selanjutnya akan muncul daftar data jadwal kuliah seperti gambar di bawah.

| HOME JADWAL KUL      | LIAH FORUM                        |     |     |       |                    |      |              |                |                          |  |
|----------------------|-----------------------------------|-----|-----|-------|--------------------|------|--------------|----------------|--------------------------|--|
| lodwol Kuli          | ah                                |     |     |       |                    |      |              |                |                          |  |
| Jauwai Kuli          | dii                               |     |     |       |                    |      |              |                |                          |  |
| Home / Jadwal Kuliah |                                   |     |     |       |                    |      |              |                |                          |  |
|                      |                                   |     |     |       |                    |      |              |                |                          |  |
|                      |                                   |     |     |       |                    |      |              |                |                          |  |
| Semester Ganjil      |                                   |     |     |       |                    |      |              |                |                          |  |
| Tahun Akademik 2012/ | 2013                              |     |     |       |                    |      |              |                |                          |  |
|                      |                                   |     |     |       |                    |      |              |                |                          |  |
| Prodi                | Mata Kuliah                       | SKS | Sem | Kelas | Ruangan            | Hari | Jam<br>Mulai | Jam<br>Selesai | Tim Pengajar             |  |
| 63211 - ILMU         | FP101 - DASAR-DASAR LOGIKA        | 3   | 01  | PAGI  | 305 - RUANG KULIAH | Rabu | 13:00:00     | 15:30:00       | 0305116605 / Jazzmine    |  |
| ADMINISTRASI NIAGA ( |                                   |     |     |       | 305 Lt. 3          |      |              |                | Kamille                  |  |
| 51)                  |                                   |     |     |       |                    |      |              |                | U3150659017 Astour land  |  |
| 70201 - ILMU         | IK210 - KOMUNIKASI ORGANISASI     | 3   | 03  | PAGI  | 501 - RUANG KULIAH | Rabu | 09:00:00     | 11:30:00       | 0329123901 / Fatimah     |  |
| KOMUNIKASI ( S1 )    |                                   |     |     |       | 501 Lt. 5          |      |              |                | Asfour                   |  |
| 64201 - ILMU         | HI318 - METHODOLOGI ILMU HUBUNGAN | 3   | 05  | PAGI  | 502 - RUANG KULIAH | Rabu | 09:00:00     | 11:30:00       | 0008086201 / Abd al Bari |  |
| HUBUNGAN             | INTERNASIONAL                     |     |     |       | 502 Lt. 5          |      |              |                | Tarick                   |  |
| INTERNACIONAL ( C3.) |                                   |     |     |       |                    |      |              |                |                          |  |

Gambar Kolom Hasil Pencarian Jadwal Kuliah

# Forum

Fasilitas ini digunakan untuk melihat dan menanggapi topik-topik forum diskusi yang dibuat oleh pegawai (Administrator atau operator). Topik forum diskusi hanya dapat dibuat dan ditanggapi oleh pegawai yang sudah terdaftar.

Untuk melihat forum diskusi, klik menu **Forum**. Setelah itu, SI Akademik akan menampilkan halaman yang berisi topik-topik forum diskusi yang telah dibuat. Pada tiap topik forum diskusi terdapat info pengirim, waktu pengiriman dan jumlah tanggapan

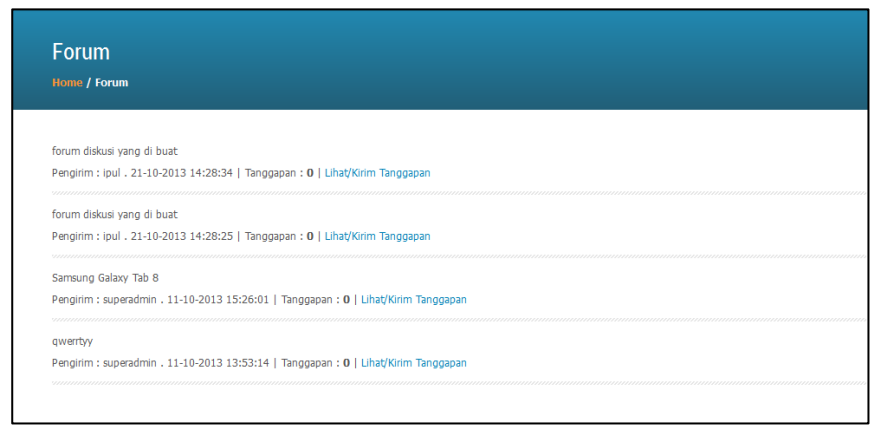

Gambar Topik Forum Diskusi

Untuk melihat tanggapan, klik **Lihat/Kirim Tanggapan**. SI Akademik akan menampilkan daftar tanggapan dan formulir isian untuk menanggapi topik. User Mahasiswa tidak dapat menanggapi topik, hanya user pegawai yang dapat menanggapi topik.

# Tracer Studi

Fitur ini berfungsi untuk pengisian Angket penelusuran Alumni. User yang bisa melakukan login ke Tracer Studi hanya mahasiswa yang telah dinyatakan "Lulus" oleh Perguruan Tinggi tersebut.

Langkah untuk mengakses fitur ini yaitu dengan cara meg Klik menu Tracer Studi, maka muncul form sebagai berikut:

| Sistem Informasi Akad<br>Sekolah Tinggi Ilmu Maritim | lernik<br>ami*                                                                                                    | Beran | da Tracer Studi |
|------------------------------------------------------|----------------------------------------------------------------------------------------------------|-------|-----------------|
|                                                      | A LOGIN TRACER STUDI Username  Password  I Password  I Password |       |                 |
|                                                      | Login                                                                                                    |       |                 |
|                                                      |                                                                                                    |       |                 |

GambarLogin Tracer Studi

# Login ke Halaman Utama

Untuk masuk ke halaman utama, pemakai harus login terlebih dahulu. Form isian untuk login seperti gambar berikut.

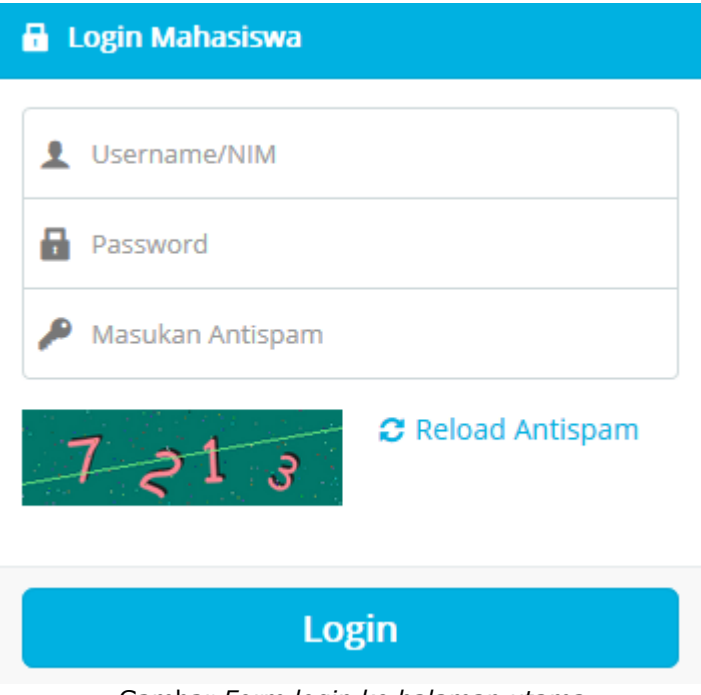

Gambar Form login ke halaman utama

Pemakai harus memilih Jenis User, mengisi User ID dan Password, mengisi kode Anti-Spam sesuai dengan tampilan Anti-Spam, kemudian menekan tombol **Login** untuk login ke halaman utama.

# Halaman Utama

# SEM. REGULER

Menu utama Sem. Reguler yang dapat diakses oleh mahasiswa adalah menu-menu sebagai berikut:

# Data Pribadi Mahasiswa

Menu data pribadi mahasiswa digunakan untuk melihat data mahasiswa yang telah diinput oleh oleh operator. Tampilan menu data pribadi mahasiswa adalah sebagai berikut.

|               | MASISWA     |                                    |                                  |                                 |                                 |                |          |                 |           |                                            |
|---------------|-------------|------------------------------------|----------------------------------|---------------------------------|---------------------------------|----------------|----------|-----------------|-----------|--------------------------------------------|
| Biodata       | Biodata (2) | <u>Aktivitas</u><br><u>Kuliah*</u> | <u>Nilai</u><br><u>Semester*</u> | <u>Konversi</u><br><u>Nilai</u> | Kelulusan/Cuti/<br>Non-Aktif/DO | <u>Skripsi</u> | Beasiswa | <u>Pindahan</u> | Mhs Asing | <u>Riwayat Pendidikan</u><br><u>u/ S-3</u> |
|               |             |                                    |                                  |                                 |                                 |                |          |                 |           |                                            |
| Jurusan/Prog  | ram Studi   |                                    | 74201 - ILMU HU                  | IKUM ( S1 )                     |                                 |                |          |                 |           |                                            |
| Angkatan      |             |                                    | 2012                             |                                 |                                 |                |          |                 |           |                                            |
| Dosen Wali    |             |                                    | 0324047201 - B                   | ibsbebe Abra                    |                                 |                |          |                 |           |                                            |
| NIM Mahasisy  | wa          |                                    | 12311733005                      | 0001                            |                                 |                |          |                 |           |                                            |
| Nama Mahasi   | iswa        | Buntala Callysta                   |                                  |                                 |                                 |                |          |                 |           |                                            |
| Foto          |             |                                    |                                  |                                 |                                 |                |          |                 |           |                                            |
| Alamat        |             |                                    |                                  |                                 |                                 |                |          |                 |           |                                            |
| Kota/Kabupat  | ten         |                                    |                                  |                                 |                                 |                |          |                 |           |                                            |
| Provinsi      |             |                                    |                                  |                                 |                                 |                |          |                 |           |                                            |
| Tempat/Tang   | gal Lahir   |                                    | NII / 18-08-1979                 |                                 |                                 |                |          |                 |           |                                            |
| Jenis Kelamir | n           |                                    | Perempuan                        |                                 |                                 |                |          |                 |           |                                            |
| Agama         |             |                                    | Kristen Katholik                 |                                 |                                 |                |          |                 |           |                                            |
| No Telepon/H  | IP          |                                    |                                  |                                 |                                 |                |          |                 |           |                                            |
| E-mail        |             |                                    |                                  |                                 |                                 |                |          |                 |           |                                            |
| Asal Sekolah  |             |                                    | PAKET C KEL BEL                  | AJAR PKBM SULT                  | AN HASANUDDIN                   |                |          |                 |           |                                            |
| Tahun Lulus   |             |                                    | 2009                             |                                 |                                 |                |          |                 |           |                                            |
| Pendidikan Te | erakhir     |                                    | SMA                              |                                 |                                 |                |          |                 |           |                                            |

#### Gambar Form Biodata Mahasiswa

Mahasiswa dapat melihat data pribadi lainnya yang telah diinput oleh operator dengan meng-klik link lainya seperti **Biodata (2), Aktivitas Kuliah, Nilai Semester, Kelulusan/Cuti/Non-Aktif/DO, Skripsi, Pindahan** dan **Riwayat Pendidikan u/S3**.

#### Nilai Kuliah

Menu Nilai kuliah digunakan untuk melihat dan mencetak komponen nilai, transkrip nilai serta kartu hasil studi mahasiswa. Menu Nilai Kuliah terdiri dari sub menu berikut:

#### Komponen Nilai

#### Cari Komponen Nilai

Sub menu Cari Komponen Nilai digunakan untuk mencari dan mencetak data komponen nillai mata kuliah yang diambil oleh mahasiswa bersangkutan. Tampilan sub menu Cari Komponen Nilai seperti gambar berikut.

| LIHAT DATA KOMPONEN NILAI MATA KULIAH |                    |
|---------------------------------------|--------------------|
| Jurusan/Program Studi                 | Semua 👻            |
| NIDN Dosen                            | daftar dosen       |
| Kode Mata Kuliah                      | daftar mata kuliah |
| Tahun Akademik                        | 2012/2013 💌        |
| Semester                              | Semua 🔻            |
| Kelas                                 | Semua 🔻            |
| Tampilkan                             |                    |

Gambar Form cari data komponen nilai

Untuk mencari/melihat data komponen nilai mata kuliah, lakukan tahapan langkah berikut ini:

- 1. Isi kolom yang akan dicari.
- 2. Klik Tampilkan. Selanjutnya akan tampil seperti berikut.

| •  | DATA KOMPONEN NILAI MATA KULIAH             |                                             |                                 |            |             |                                          |              |                    |                     |            |             |
|----|---------------------------------------------|---------------------------------------------|---------------------------------|------------|-------------|------------------------------------------|--------------|--------------------|---------------------|------------|-------------|
| На | lam                                         | an ke 1 dari 342, ditemukan total 3420 data |                                 |            |             |                                          |              |                    |                     |            |             |
| та | Tampilkan semua   Tampilkan per halaman     |                                             |                                 |            |             |                                          |              |                    |                     |            |             |
|    | « < 1 2 3 4 5 6 7 8 9 10 11 12 13 14 15 , , |                                             |                                 |            |             |                                          |              |                    |                     |            |             |
|    | C                                           | etak                                        |                                 |            |             |                                          |              |                    |                     |            |             |
|    |                                             |                                             |                                 |            |             |                                          |              |                    |                     |            |             |
| 1  | <b>l</b> 0                                  | ID Prodi                                    | <u>Tahun</u><br><u>Akademik</u> | <u>Sem</u> | Kode<br>M-K | Nama Mata Kuliah                         | <u>Kelas</u> | <u>Komp. Nilai</u> | <u>Bobot</u><br>(%) | NIP        | Nama Dosen  |
| 1  |                                             | 63211 - ILMU ADMINISTRASI NIAGA ( S1 )      | 2012/2013                       | Ganjil     | AB101       | PENGANTAR ILMU ADMINISTRASI NIAGA/BISNIS | PAGI         | UAS                | 50.00               | 0003064401 | Abba Batula |
| 4  | 2                                           | 63211 - ILMU ADMINISTRASI NIAGA ( S1 )      | 2012/2013                       | Ganjil     | AB101       | PENGANTAR ILMU ADMINISTRASI NIAGA/BISNIS | PAGI         | UTS                | 25.00               | 0003064401 | Abba Batula |
| 3  | 3                                           | 63211 - ILMU ADMINISTRASI NIAGA ( S1 )      | 2012/2013                       | Ganjil     | AB101       | PENGANTAR ILMU ADMINISTRASI NIAGA/BISNIS | PAGI         | TUGAS              | 15.00               | 0003064401 | Abba Batula |
| 4  | ı                                           | 63211 - ILMU ADMINISTRASI NIAGA ( S1 )      | 2012/2013                       | Ganjil     | AB101       | PENGANTAR ILMU ADMINISTRASI NIAGA/BISNIS | PAGI         | KEHADIRAN          | 10.00               | 0003064401 | Abba Batula |

Gambar Kolom data komponen nilai

#### Laporan

Bagian ini bermanfaat untuk memudahkan dalam hal mencetak lembar data nilai mahasiswa secara langsung. Lembar data nilai mahasiswa yang dapat dicetak adalah transkrip nilai dan kartu hasil studi.

# Kartu Hasil Studi

Sub menu Kartu Hasil Studi digunakan untuk mencetak lembar nilai mahasiswa per semester. Tampilan sub menu Kartu Hasil Studi seperti gambar berikut.

| KARTU HASIL STUDI                     |                                                                        |
|---------------------------------------|------------------------------------------------------------------------|
| NIM                                   | 103117340250001                                                        |
| Tahun Akademik / Semester             | 2012/2013 🕶 Ganjil 💌                                                   |
| Nilai M-K yang diambil                | Nilai Terbaik 💌                                                        |
| Perlakuan terhadap Nilai Kosong/Tunda | Tidak dihitung 👻                                                       |
| Nilai SP                              | Ambil langsung dari nilai SP (proses akan sedikit lebih lambat)        |
| Cetak Diagram                         | 🔘 Ya 💿 Tidak                                                           |
| Jenis                                 | <ul> <li>KHS AKADEMI KOMUNITAS MULTISTRADA</li> <li>Standar</li> </ul> |
| Tanggal Laporan                       | 1 • November • 2013 •                                                  |
| Tampilkan                             |                                                                        |

Gambar Form pencarian kartu hasil studi.

Untuk mencetak kartu hasil studi, lakukan tahapan berikut ini:

- 1. Isikan keterangan Tahun Akademik, Semester, Nilai M-K Yang diambil, Perlakuan Terhadap Nilai Kosong/Tunda dan Nilai SP.
- 2. Tentukan Cetak Diagram, Ya atau Tidak.
- 3. Isikan keterangan Jenis dan tanggal laporan.
- 4. Untuk Data Per Halaman (Sebaiknya nilainya diperkecil karena pemrosesan transkrip akan memakan waktu relatif lama).
- 5. Klik *Tampilkan*. Selanjutnya akan tampil seperti berikut.

| KARTU HASIL STUDI (KHS)                     |                                         |                          |             |  |  |  |  |  |  |  |
|---------------------------------------------|-----------------------------------------|--------------------------|-------------|--|--|--|--|--|--|--|
| Filter/Setting                              |                                         |                          |             |  |  |  |  |  |  |  |
| Halaman ke 1 dari 1, ditemukan total 1 data |                                         |                          |             |  |  |  |  |  |  |  |
| Tampilkan semua   Tampilkan per halaman     | Tampilkan semua   Tampilkan per halaman |                          |             |  |  |  |  |  |  |  |
| « · · · »                                   |                                         |                          |             |  |  |  |  |  |  |  |
| Tahun Akademik                              | 2012/2013 Ganjil                        |                          |             |  |  |  |  |  |  |  |
| Nilai MK yg diambil                         | Nilai Terbaik                           |                          |             |  |  |  |  |  |  |  |
| Perlakuan terhadap Nilai Kosong/Tunda       | Tidak dihitung                          |                          |             |  |  |  |  |  |  |  |
| Nilai SP                                    | Tidak diambil langsung.                 |                          |             |  |  |  |  |  |  |  |
| Cetak Diagram                               | Tidak                                   |                          |             |  |  |  |  |  |  |  |
| Jenis                                       | KHS AKADEMI KOMUNITAS MULTISTRADA       |                          |             |  |  |  |  |  |  |  |
| Tanggal Laporan                             | 1-11-2013                               |                          |             |  |  |  |  |  |  |  |
| Cetak DPDF Setting                          |                                         |                          |             |  |  |  |  |  |  |  |
|                                             |                                         |                          |             |  |  |  |  |  |  |  |
| ID Mahasiswa                                | Nama Mahasiswa                          | Program Studi            | Cetak KHS   |  |  |  |  |  |  |  |
| 103117340250001                             | Hototo Mahrus                           | 61201 - MANAJEMEN ( S1 ) | cetak.I PDF |  |  |  |  |  |  |  |
|                                             |                                         |                          |             |  |  |  |  |  |  |  |

6. Klik **Cetak** untuk mencetak lembar kartu hasil studi. Selanjutnya akan tampil seperti berikut.

|                                |      | <u>Kartu Hasil Stud</u><br>Tahun Akader | 1 <u>1 Seme</u><br>mik 201 | <u>ster G</u><br>1/201 | anji<br>2         |             |         |     |                                                                    |  |
|--------------------------------|------|-----------------------------------------|----------------------------|------------------------|-------------------|-------------|---------|-----|--------------------------------------------------------------------|--|
|                                |      |                                         |                            |                        |                   |             |         |     |                                                                    |  |
|                                |      |                                         |                            |                        |                   |             |         |     |                                                                    |  |
| Nama                           | - 1  | RIMA VINANTI SIREGAR                    | Fakult                     | as                     | 1                 |             |         |     |                                                                    |  |
| NIM                            | :    | 10050032<br>11 ( Gapiil )               | Drogra                     | n<br>m Stu             | 4 :<br>منام       |             | ANSI (I | 12) |                                                                    |  |
| Seriesc                        | eı . | rr (Ganjic)                             | Flogia                     | in stu                 | ur. 7             | NOITI       | ANDI (L | (3) |                                                                    |  |
|                                |      |                                         |                            |                        | N                 | ilai        |         |     |                                                                    |  |
|                                | No   | Nama Mata Kuliah                        | Kode                       | Bobot/<br>Sks          | bot/<br>Sks Nilai |             | (b)x(m) |     |                                                                    |  |
|                                |      |                                         |                            | (b)                    | Mutu<br>(n)       | Mutu<br>(m) | (t)     |     |                                                                    |  |
|                                | 1    | 2                                       | 3                          | 4                      | 5                 | 6           | 7       |     |                                                                    |  |
|                                | 1    | PENDIDIKAN KEWARGANEGARAAN              | ST1120                     | 2                      |                   | 0.00        | 0.00    |     |                                                                    |  |
|                                | 2    | WORK.AKUNTANSI KEU LANJTAN              | WAK310                     | 2                      |                   | 0.00        | 0.00    |     |                                                                    |  |
|                                | Ju   | mlah                                    |                            |                        |                   |             | 0.00    |     |                                                                    |  |
|                                | Inc  | deks Prestasi Semester                  |                            |                        |                   |             | 0.00    |     |                                                                    |  |
|                                | Inc  | deks Prestasi Kumulatif                 |                            |                        |                   |             | 2.43    |     |                                                                    |  |
| Mengetahui,<br>JABATAN         |      |                                         |                            |                        |                   |             |         |     | Dikeluarkan di<br>Jakarta, 21 November 2011<br>Ka. PRODI AKUNTANSI |  |
|                                |      |                                         |                            |                        |                   |             |         |     |                                                                    |  |
|                                |      |                                         |                            |                        |                   |             |         |     |                                                                    |  |
|                                |      |                                         |                            |                        |                   |             |         |     |                                                                    |  |
| KICKY SAUQI K<br>NIP. 13598056 |      |                                         |                            |                        |                   |             |         |     | NIP.                                                               |  |
|                                |      |                                         |                            |                        |                   |             |         |     |                                                                    |  |

Gambar Kartu hasil studi.

# Bahan Kuliah

Menu ini dapat digunakan oleh mahasiswa untuk mencari dan mendownload file bahan kuliah dari mata kuliah yang telah diambil. Dengan cara ini, proses penerimaan bahan kuliah akan berlangsung cepat tanpa harus bertemu langsung dengan dosen.

#### Cari Bahan Kuliah

Sub menu ini dapat digunakan oleh mahasiswa untuk mencari dan mendownload bahan kuliah yang diinginkan. Tampilan awalnya adalah sebagai berikut.

| LIHAT FILE BAHAN KULIAH MATA KULIAH |                    |
|-------------------------------------|--------------------|
| Jurusan/Program Studi               | Semua 💌            |
| Kode Mata Kuliah                    | daftar mata kuliah |
| Tahun Akademik/Semester             | Semua 💌            |
| Kelas                               | Semua 🔻            |
| Tampilkan                           |                    |

Gambar Form lihat file bahan mata kuliah

Untuk mencari bahan kuliah, isi filter yang diperlukan, setelah itu klik tombol **Tampilkan**. Selanjutnya akan muncul tampilan sebagai berikut.

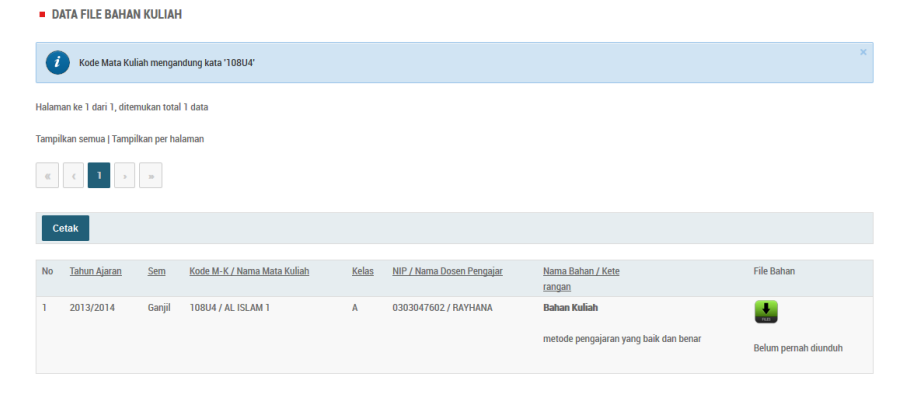

Gambar Kolom data file bahan kuliah

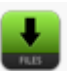

Untuk mendownload bahan kuliah, klik gambar 🔛 pada kolom file bahan yang ingin didownload.

# Tugas Kuliah

Menu tugas kuliah dipergunakan oleh mahasiswa untuk melihat dan mendownload data mengenai tugas kuliah dari mata kuliah yang telah diambil. Dengan cara ini, proses penerimaan dan pengumpulan tugas kuliah akan berlangsung cepat tanpa harus bertemu langsung dengan dosen.

# Lihat Tugas Kuliah

Sub menu ini digunakan untuk melihat, mendowload dan mengumpulkan tugas kuliah yang dibuat dosen. Tampilan sub menu lihat tugas kuliah sebagai berikut.

| LIHAT TUGAS KULIAH      |                    |
|-------------------------|--------------------|
| Jurusan/Program Studi   | Semua 💌            |
| Kode Mata Kuliah        | daftar mata kuliah |
| Tahun Akademik/Semester | Semua 🔻            |
| Kelas                   | Semua 💌            |
| Tampilkan               |                    |

Untuk mencari tugas kuliah, isi filter yang diperlukan, setelah itu klik tombol Tampilkan. Selanjutnya akan muncul tampilan sebagai berikut.

#### DATA TUGAS KULIAH

| (       | Jurusan/Program<br>Kode Mata Kulial<br>Tahun Ajaran '20<br>Semester Ganjil | n Studi '11;<br>n mengand<br>13/2014' | 201 - PENDIDIKA<br>ung kata '108U4' | N DOKTER ( S1 )' |              |            |            |            |                  |       | ×           |
|---------|----------------------------------------------------------------------------|---------------------------------------|-------------------------------------|------------------|--------------|------------|------------|------------|------------------|-------|-------------|
| Halama  | n ke 1 dari 1, ditemu                                                      | kan total 1                           | data                                |                  |              |            |            |            |                  |       |             |
| Tampilk | an semua   Tampilka                                                        | in per halai                          | nan                                 |                  |              |            |            |            |                  |       |             |
| «       |                                                                            | 20-                                   |                                     |                  |              |            |            |            |                  |       |             |
| Ce      | lak                                                                        |                                       |                                     |                  |              |            |            |            |                  |       |             |
| No      | Tahun Ajaran                                                               | <u>Sem</u>                            | Kode M-K                            | Nama Mata Kuliah | <u>Kelas</u> | NIDN Dosen | Nama Dosen | Nama Tugas | Status           | Nilai | Lihat Tugas |
| 1       | 2013/2014                                                                  | Ganjil                                | 108U4                               | AL ISLAM 1       | Α            | 0303047602 | RAYHANA    | kumpulkan  | Belum diserahkan |       | lihat       |

- > Klik **Cetak** jika akan melakukan pencetakan.
- Klik Lihat untuk melihat keterangan lengkap mengenai tugas kuliah, tampilan seperti gambar di bawah ini.

| Kinin ne rugas Kunan          |                                            |  |
|-------------------------------|--------------------------------------------|--|
| Nama Tugas                    | kumpulkan                                  |  |
| Keterangan                    | kumpul nama nama nabi yang wajib diketahui |  |
|                               | asmaul husna                               |  |
|                               | nama malaikat                              |  |
|                               | nama nama syurga                           |  |
|                               | dan nama nama neraka                       |  |
| File Tugas                    | download                                   |  |
| Tersedia Sejak                | 04 November 2013 14:09:00                  |  |
| Tanggal Penyelesaian          | 20 November 2013 14:09:00                  |  |
| Bolehkah pengiriman ulang?    | Tidak                                      |  |
| Status                        | Anda belum mengumpulkan tugas kuliah.      |  |
| File Tugas Kuliah (Max 10 MB) | No file selected Choose File               |  |
| Catatan u/ Dosen              |                                            |  |
|                               | Activate Windows                           |  |
|                               | Go to PC settings to addivate Window       |  |

Dari gambar diatas, mahasiswa dapat melihat keterangan lengkap tugas kuliah dari dosen sebagai berikut:

- Nama Tugas: nama atau judul tugas yang dibuat dosen
- Keterangan: keterangan tugas yang dibuat oleh dosen
- File Tugas: klik link download untuk mendapatkan file tugas yang dibuat dosen
- Tersedia Sejak: tanggal dan waktu yang menunjukkan kapan file tugas mulai tersedia
- Tanggal Penyelesaian: tanggal dan waktu yang menunjukkan batas akhir pengumpulan tugas

- Bolehkah pengiriman ulang: **Ya** atau **Tidak**. Ya untuk boleh dikirim ulang atau berkali-kali. Tidak untuk pengiriman atau pengumpulan file tugas hanya sekali.
- Status: menunjukkan status pengumpulan
- File Tugas Kuliah: mahasiswa dapat browsing file tugas yang akan dikumpulkan dengan cara klik tombol **Browse**.
- Catatan u/ Dosen: diisi apabila ada catatan untuk dosen.
- Klik tombol **Upload File Ini** untuk proses simpan pengumpulan tugas kuliah.

Apabila mahasiswa sudah mengumpulkan tugas serta dosen telah memberikan nilai, maka tampilan sub menu Lihat tugas akan seperti berikut.

| Nomo Turno                 | kumpulkan                                                                 |
|----------------------------|---------------------------------------------------------------------------|
| Nama Tugas                 | конрокан                                                                  |
| Keterangan                 | kumpul nama nama nabi yang wajib diketahui                                |
|                            | asmaul husna                                                              |
|                            | nama malaikat                                                             |
|                            | nama nama syurga                                                          |
|                            | dan nama nama neraka                                                      |
| File Tugas                 | download                                                                  |
| Tersedia Sejak             | 04 November 2013 14:09:00                                                 |
| Tanggal Penyelesaian       | 20 November 2013 14:09:00                                                 |
| Bolehkah pengiriman ulang? | Tidak                                                                     |
| Status                     | Anda sudah mengumpulkan tugas kuliah.                                     |
| Nilai                      | 90 (Catatan: Nîlai û bisa berarti dosen ybs belum mengupdate data nîlai.) |

# Jadwal Kuliah

Menu ini digunakan untuk melihat atau mencari data jadwal kuliah dan ruang kuliah.

#### Cari Jadwal Kuliah

Sub menu ini digunakan untuk mencari jadwal kuliah yang sudah ada dalam basis data. Tampilan form cari jadwal kuliah seperti gambar di bawah ini.

| LIHAT DATA JADWAL KULIAH |                        |  |  |  |  |  |
|--------------------------|------------------------|--|--|--|--|--|
| Semester/Tahun Akademik  | Ganjil 👻 / 2012/2013 👻 |  |  |  |  |  |
| Jurusan/Program Studi    | Semua 🔻                |  |  |  |  |  |
| Kode Mata Kuliah         | daftar Makul           |  |  |  |  |  |
| Kelas                    | Semua 💌                |  |  |  |  |  |
| Hari                     | Semua 💌                |  |  |  |  |  |
| Tampilkan                |                        |  |  |  |  |  |

Untuk mengunakan fasilitas ini ikuti langkah-langkah di bawah ini:

- 1. Isikan keterangan sesuai dengan kolom isian.
- 2. Untuk menampilkan secara keseluruhan, kosongkan semua kolom isian kemudian klik **Tampilkan**, selanjutnya akan muncul daftar data jadwal kuliah seperti gambar di bawah.

| ■ D. | DATA JADWAL KULIAH                            |             |                                             |     |          |              |                              |             |                     |                              |                                               |                                             |
|------|-----------------------------------------------|-------------|---------------------------------------------|-----|----------|--------------|------------------------------|-------------|---------------------|------------------------------|-----------------------------------------------|---------------------------------------------|
|      | Semester Ganjil ×                             |             |                                             |     |          |              |                              |             |                     |                              |                                               |                                             |
| C    | etak Dikelomp                                 | iokkan berd | asarkan Mata Kuliah 🔻                       |     |          |              |                              |             |                     |                              |                                               |                                             |
| No   | <u>Prodi</u>                                  | Kode MK     | Mata Kuliah                                 | SKS | Semester | <u>Kelas</u> | Ruangan                      | <u>Hari</u> | <u>Jam</u><br>Mulai | <u>Jam</u><br><u>Selesai</u> | <u>Rencana</u><br><u>Tatap</u><br><u>Muka</u> | <u>Tim</u><br>Pengajar                      |
| 1    | 63211 - ILMU<br>ADMINISTRASI<br>NIAGA ( S1 )  | AB101       | PENGANTAR ILMU ADMINISTRASI<br>NIAGA/BISNIS | 3   | 01       | PAGI         | 302 - RUANG KULIAH 302 Lt. 3 | Kamis       | 11:50:00            | 14:20:00                     | 14                                            | 0019114501 / Abd al<br>Rashid Kharim        |
| 2    | 63201 - ILMU<br>ADMINISTRASI<br>NEGARA ( S1 ) | AB201       |                                             |     |          | SORE         | 306 - RUANG KULIAH 306 Lt. 3 | Senin       | 18:00:00            | 20:30:00                     | 14                                            | 0325104501 / Cantara<br>Abba                |
| 3    | 65201 - ILMU<br>PEMERINTAHAN<br>( S1 )        | AB202       | PERPAJAKAN & RETRIBUSI                      | 3   | 05       | SORE         | 401 - RUANG KULIAH 401 Lt. 4 | Minggu      | 18:00:00            | 20:30:00                     | 14                                            | 0313027602 / Jasmin<br>Bahir<br>Hendry PR / |

3. Klik **Cetak** jika akan melakukan pencetakan dan dapat ditentukan pencetakan berdasarkan kelompok mata kuliah, ruangan atau hari.

# Cari Ruang Kosong

Sub menu ini digunakan untuk mencari ruang kosong yang tidak digunakan pada jadwal kuliah, tampilan form cari ruang kosong sebagai berikut.

| CARI RUANG KOSONG       | i                                |
|-------------------------|----------------------------------|
| Semester/Tahun Akademik | Ganjil 💌 / 2012/2013 💌           |
| Hari                    | Minggu 💌                         |
| Rentang Waktu           | 07:00:00 s.d 22:00:00 (jj:mm:dd) |
| Tampilkan               |                                  |

Isikan keterangan sesuai dengan kolom permintaan, kemudian klik **Tampilkan** selanjutnya akan muncul halaman data ruang kosong sebagai berikut.

| DATA RU. | DATA RUANGAN KOSONG                   |                     |  |  |  |  |  |  |
|----------|---------------------------------------|---------------------|--|--|--|--|--|--|
| Cetak    | Севак                                 |                     |  |  |  |  |  |  |
|          |                                       |                     |  |  |  |  |  |  |
| No       | Ruangan                               | Jam Kosong          |  |  |  |  |  |  |
| 1        | 1.2 - Lab.Farmasetika Dasar I G. B    | 07:00:00 - 08:59:59 |  |  |  |  |  |  |
| 2        | 1.2 - Lab.Farmasetika Dasar I G. B    | 09:55:01 - 22:00:00 |  |  |  |  |  |  |
| 3        | 1.2.1 - Lab. Formulasi Tablet G.A     | 07:00:00 - 22:00:00 |  |  |  |  |  |  |
| 4        | 1.2.2 - Lab. Formulasi Tablet G.B     | 07:00:00 - 22:00:00 |  |  |  |  |  |  |
| 5        | 1.3 - Lab. Kimia Analisa Instrumen    | 07:00:00 - 22:00:00 |  |  |  |  |  |  |
| 6        | 1.4.1 - Lab. Farmasetika Dasar II G.A | 07:00:00 - 22:00:00 |  |  |  |  |  |  |
| 7        | 1.4.2 - Lab. Farmasetika Dasar II G.B | 07:00:00 - 22:00:00 |  |  |  |  |  |  |
| 8        | 1.5 - Lab. Farmasi Fisika             | 07:00:00 - 22:00:00 |  |  |  |  |  |  |

Klik *Cetak* jika akan melakukan pencetakan tabel diatas.

#### **KRS Online**

Menu ini dapat digunakan oleh mahasiswa untuk mengedit pengambilan mata kuliah atau KRS online. Pada menu ini terdapat fasilitas *Edit KRS*.

#### Edit KRS

Sub menu Edit KRS digunakan untuk proses cari dan edit data mata kuliah yang akan diambil oleh mahasiswa. Tampilan sub menu Edit KRS seperti gambar berikut.

| () Mahasiswa yang belum bimbingan ke dosen PA/Wali tidak dapat melakukan krs online.                                                                       | ×        |
|----------------------------------------------------------------------------------------------------|----------|
| KRS ONLINE                                                                                                    |          |
| Anda dapat mengedit Kartu Rencana Studi untuk Semester Ganjil 2013/2014 dari tanggal 01-11-2013 s.d 09-11-2013. Untuk mengedit KRS, silakan klik link di b | awah ini |
| Edit KRS                                                                                                    |          |

 Untuk melihat dan mengedit data pengambilan M-K mahasiswa, klik edit KRS dan akan muncul tabel sebagai berikut.

| Tahu         | n Akademik   |                        | 2012/201      | 3     |        |       |       |                                           |
|--------------|--------------|------------------------|---------------|-------|--------|-------|-------|-------------------------------------------|
| Sem          | ester        |                        | 23 ( Ganjil   | )     |        |       |       |                                           |
| NIM          |              |                        | 01010024      | Ļ     |        |       |       |                                           |
| Nam          | а            |                        | MUHAMAE       | IQBAL |        |       |       |                                           |
| Angk         | atan         |                        | 2001          |       |        |       |       |                                           |
| IP Se        | mester (IPS) | semester ini           | 1             |       |        |       |       |                                           |
| <u>Ipili</u> | h semual (ba | tal pilih semual ambit | batal         |       |        |       |       | Tidak/belum ada mata kuliah yang diambil. |
| No           | Kode         | Nama Mata Kuliah       | Waiih/Pilihan | SKS   | Svarat | Kelas | Ambil | Tidak/belum ada mata kuliah yang diambil. |
| Ser          | nester 1     |                        |               |       |        |       |       |                                           |
| 1            | SKB1104      | TEKNOLOGI INFORMASI    | Wajib         | 2     |        | 01 💌  |       |                                           |
| 2            | SKB1105      | KIMIA DASAR I          | Wajib         | 2     |        | 01 💌  |       |                                           |
| 3            | SKB1106      | MATEMATIKA DASAR       | Wajib         | 2     |        | 01 👻  |       |                                           |
|              |              |                        |               |       |        |       |       |                                           |

2. Untuk melakukan pengambilan mata kuliah, pilih mata kuliah yang akan diambil lalu klik kotak pada kolom Ambil untuk

menceklist pengambilan. Setelah selesai memilih, klik tombol *ambil*.

 Untuk membatalkan data pengambilan mata kuliah, pilih mata kuliah yang akan dibatalkan lalu klik kotak pada kolom Ambil untuk menceklist pembatalan. Setelah selesai memilih, klik tombol *batal*.

Apabila waktu KRS online belum dibuka oleh operator, maka tampilan menu Edit KRS online seperti gambar berikut.

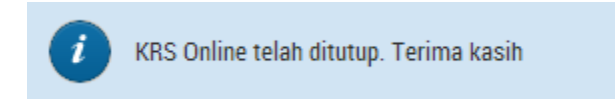

# Presensi Kuliah

Menu Presnsi kuliah digunakan untuk melihat data Presensi mahasiswa yang bersangkutan di tahun akademik dan semester tersebut. Laporan presensi akan muncul jika perguruan tinggi tersebut telah menginput presensi mahasiswa via sistem Akademik.

# Lihat Presensi

Ketika mahasiswa mengklik fitur "lihat Presnesi" pada menu Akademik → semester Reguler → Presensi Mahasiswa. Maka muncul form sebagai berikut:

| LIHAT DATA PRESENSI MAHASISWA |                     |  |  |  |  |  |  |
|-------------------------------|---------------------|--|--|--|--|--|--|
| Tahun Akademik / Semester     | 2015/2016 💌 Semua 💌 |  |  |  |  |  |  |
| Lanjut                        |                     |  |  |  |  |  |  |
|                               |                     |  |  |  |  |  |  |
|                               |                     |  |  |  |  |  |  |

Untuk mengunakan fasilitas ini ikuti langkah-langkah di bawah ini:

- 1. Isikan Tahun Akademik dan Semester yangakan di lihat .
- 2. kemudian klik **Tampilkan**, selanjutnya akan muncul daftar data jadwal kuliah seperti gambar di bawah.

| • D  | / DATA MATA KULIAH        |                                 |                         |                                   |                                   |             |                    |              |                |
|------|---------------------------|---------------------------------|-------------------------|-----------------------------------|-----------------------------------|-------------|--------------------|--------------|----------------|
| 6    | Tahun Akademik 2015/2016' |                                 |                         |                                   |                                   |             |                    |              |                |
|      |                           |                                 |                         |                                   |                                   |             |                    |              |                |
| Semu | a   Per halaman   Halam   | nan ke 1 dari 1,                | total 17 d              | ata                               |                                   |             |                    |              |                |
| «    | < 1 > >>                  |                                 |                         |                                   |                                   |             |                    |              |                |
| No   | Prodi                     | <u>Tahun</u><br><u>Akademik</u> | <u>Sem</u><br>es<br>ter | <u>Kode Mata</u><br><u>Kuliah</u> | Nama Mata Kuliah                  | <u>NIDN</u> | Nama Dosen         | <u>Kelas</u> | Lihat Presensi |
| 1    | 48201 - FARMASI ( S1 )    | 2015/2016                       | Ganjil                  | SMKK2301                          | DASAR SINTESIS SENYAWA OBAT       | 0003056601  | TRI MAYANTI        | FA1          | Lihat          |
| 2    | 48201 - FARMASI ( S1 )    | 2015/2016                       | Ganjil                  | SMPK2307                          | FARMAKOGNOSI                      | 0007128001  | LIA MARLIANI       | FA1          | <u>Lihat</u>   |
| з    | 48201 - FARMASI ( S1 )    | 2015/2016                       | Ganjil                  | SMKB2305                          | ILMU RESEP DAN MERACIK OBAT       | 04020815    | DENI PURIYANI      | FA1          | Lihat          |
| 4    | 48201 - FARMASI ( S1 )    | 2015/2016                       | Ganjil                  | SMKK2304                          | ANATOMI DAN FISIOLOGI MANUASIA II | 04087307    | PATONAH            | FA1          | Lihat          |
| 5    | 48201 - FARMASI ( S1 )    | 2015/2016                       | Ganjil                  | SMKB2303                          | KIMIA FARMASI ANALISIS I          | 0412097702  | WINASIH RACHMAWATI | FA1          | <u>Lihat</u>   |

3. kemudian klik "lihat" maka muncul data presensi mahasiswa tersebut sesuai dengan mata kuliah yang dipilih.

### Cetak Kartu

Fitur cetak kartu berfungsi untuk mencetak Kartu Ujian mahasiswa jika pergruan tinggi tersebut menginjinkan mahasiswanya untuk mencetak kartu ujian masing-masing baik kartu ujian UTS maupun krtu ujian UAS.

#### Cetak kartu Ujian

Ketika mahasisw meng-klik menu "cetak Kartu" (Akademik → semester Reguler → Cetak Kartu), maka muncul form sebagai berikut:

| ilihan Kartu Ujian |                          | Tahun/Semester                | Jenis               | Mulai Cetak            | Selesai Cetak       |
|--------------------|--------------------------|-------------------------------|---------------------|------------------------|---------------------|
|                    | ۲                        | 2015/2016 Ganjil              | UAS                 | 01 Juni 2016 10:30:34  | 04 Juni 2016 10:30: |
|                    |                          | 2015/2016 Genap               | UTS                 | 01 April 2016 08:56:43 | 15 April 2016 23:59 |
| op Surat           | <ul> <li>Tanp</li> </ul> | oa Kop 🔘 Cetak Kop Surat Umun | n 🔘 Cetak Kop Surat | : Fakultas             |                     |
|                    |                          |                               |                     |                        |                     |
| Tampilkan          |                          |                               |                     |                        |                     |

Jika misalkan mahasiswa tersebut telah memasuki waktu cetak kartu yang telah ditentukan sebelumnya, maka tinggak klik tombol Tampilkan dan kemudian cetak.

# SEM. PENDEK

Menu utama Sem. Pendek yang dapat diakses oleh mahasiswa adalah menu-menu sebagai berikut:

# Nilai Kuliah

Menu Nilai kuliah digunakan untuk melihat dan mencetak komponen nilai, transkrip nilai serta kartu hasil studi semester pendek mahasiswa. Menu Nilai Kuliah terdiri dari sub menu berikut:

### Komponen Nilai SP

# Cari Komponen Nilai

Sub menu Cari Komponen Nilai digunakan untuk mencari dan mencetak data komponen nilai mata kuliah semester pendek yang diambil oleh mahasiswa bersangkutan. Tampilan sub menu Cari Komponen Nilai seperti gambar berikut.

| LIHAT DATA KOMPONEN NILAI MATA KULIAH |           |                           |
|---------------------------------------|-----------|---------------------------|
| Jurusan/Program Studi                 | Semua 🔻   | ]                         |
| NIDN Dosen                            |           | <u>daftar dosen</u>       |
| Kode Mata Kuliah                      |           | <u>daftar mata kuliah</u> |
| Tahun Akademik                        | 2012/2013 | •                         |
| Semester                              | Semua 💌   | ]                         |
| Kelas                                 | Semua 🔻   |                           |
| Tampilkan                             |           | -                         |

Gambar Form cari komponen nilai

Untuk mencari/melihat data komponen nilai mata kuliah, lakukan tahapan langkah berikut ini:

1. Isi kolom yang akan dicari.

2. Klik *Tampilkan*. Selanjutnya akan tampil seperti berikut.

| •   | DATA KOMPONEN NILAI MATA KULIAH                           |                                        |                                 |            |                           |                                          |              |                    |                     |            |             |
|-----|-----------------------------------------------------------|----------------------------------------|---------------------------------|------------|---------------------------|------------------------------------------|--------------|--------------------|---------------------|------------|-------------|
| Ha  | Halaman ke 1 dari 342, ditemukan total 3420 data          |                                        |                                 |            |                           |                                          |              |                    |                     |            |             |
| Та  | Tampilkan semua   Tampilkan per halaman                   |                                        |                                 |            |                           |                                          |              |                    |                     |            |             |
|     | ε ε <b>1</b> 2 3 4 5 6 7 8 9 10 11 12 13 14 15 <b>, .</b> |                                        |                                 |            |                           |                                          |              |                    |                     |            |             |
|     | C                                                         | etak                                   |                                 |            |                           |                                          |              |                    |                     |            |             |
|     |                                                           |                                        |                                 |            |                           |                                          |              |                    |                     |            |             |
| 1   | No                                                        | ID Prodi                               | <u>Tahun</u><br><u>Akademik</u> | <u>Sem</u> | <u>Kode</u><br><u>M-K</u> | Nama Mata Kuliah                         | <u>Kelas</u> | <u>Komp. Nilai</u> | <u>Bobot</u><br>(%) | NIP        | Nama Dosen  |
| 1   | 1                                                         | 63211 - ILMU ADMINISTRASI NIAGA ( S1 ) | 2012/2013                       | Ganjil     | AB101                     | PENGANTAR ILMU ADMINISTRASI NIAGA/BISNIS | PAGI         | UAS                | 50.00               | 0003064401 | Abba Batula |
| 4   | 2                                                         | 63211 - ILMU ADMINISTRASI NIAGA ( S1 ) | 2012/2013                       | Ganjil     | AB101                     | PENGANTAR ILMU ADMINISTRASI NIAGA/BISNIS | PAGI         | UTS                | 25.00               | 0003064401 | Abba Batula |
| 1.1 | 3                                                         | 63211 - ILMU ADMINISTRASI NIAGA ( S1 ) | 2012/2013                       | Ganjil     | AB101                     | PENGANTAR ILMU ADMINISTRASI NIAGA/BISNIS | PAGI         | TUGAS              | 15.00               | 0003064401 | Abba Batula |
| 4   | 4                                                         | 63211 - ILMU ADMINISTRASI NIAGA ( S1 ) | 2012/2013                       | Ganjil     | AB101                     | PENGANTAR ILMU ADMINISTRASI NIAGA/BISNIS | PAGI         | KEHADIRAN          | 10.00               | 0003064401 | Abba Batula |

Gambar Kolom data komponen nilai

# Laporan

Bagian ini bermanfaat untuk memudahkan dalam hal mencetak lembar data nilai semester pendek mahasiswa secara langsung. Lembar data nilai semester pendek mahasiswa yang dapat dicetak adalah kartu hasil studi.

# Kartu Hasil Studi

Sub menu Kartu Hasil Studi digunakan untuk mencetak lembar nilai semester pendek mahasiswa per semester. Tampilan sub menu Kartu Hasil Studi seperti gambar berikut.

| KARTU HASIL STUDI                     |                                                                        |
|---------------------------------------|------------------------------------------------------------------------|
| NIM                                   | 103117340250001                                                        |
| Tahun Akademik / Semester             | 2012/2013 👻 Ganjil 💌                                                   |
| Nilai M-K yang diambil                | Nilai Terbaik 👻                                                        |
| Perlakuan terhadap Nilai Kosong/Tunda | Tidak dihitung 👻                                                       |
| Nilai SP                              | Ambil langsung dari nilai SP (proses akan sedikit lebih lambat)        |
| Cetak Diagram                         | 🔵 Ya 💿 Tidak                                                           |
| Jenis                                 | <ul> <li>KHS AKADEMI KOMUNITAS MULTISTRADA</li> <li>Standar</li> </ul> |
| Tanggal Laporan                       | 1 <b>v</b> November <b>v</b> 2013 <b>v</b>                             |
| Tampilkan                             |                                                                        |

Gambar Form pencarian kartu hasil studi.

Untuk mencetak kartu hasil studi semester pendek, lakukan tahapan langkah berikut ini:

- 1. Isikan keterangan Tahun Akademik, Semester, Nilai M-K Yang diambil, dan Perlakuan Terhadap Nilai Kosong/Belum Ada.
- 2. Isikan keterangan tanggal laporan.
- 3. Klik *Tampilkan*. Selanjutnya akan tampil seperti berikut.

| KARTU HASIL STUDI (KHS)                   | KARTU HASIL STUDI (KHS)           |                          |             |  |  |  |  |
|-------------------------------------------|-----------------------------------|--------------------------|-------------|--|--|--|--|
| Filter/Setting                            | 'ilter/Setting                    |                          |             |  |  |  |  |
| Halaman ke 1 dari 1, ditemukan total 1 da | ta                                |                          |             |  |  |  |  |
| Tampilkan semua   Tampilkan per halama    | n                                 |                          |             |  |  |  |  |
|                                           |                                   |                          |             |  |  |  |  |
| Tahun Akademik                            | 2012/2013 Ganjil                  | 2012/2013 Ganjil         |             |  |  |  |  |
| Nilai MK yg diambil                       | Nilai Terbaik                     |                          |             |  |  |  |  |
| Perlakuan terhadap Nilai Kosong/Tunda     | Tidak dihitung                    |                          |             |  |  |  |  |
| Nilai SP                                  | Tidak diambil langsung.           |                          |             |  |  |  |  |
| Cetak Diagram                             | Tidak                             |                          |             |  |  |  |  |
| Jenis                                     | KHS AKADEMI KOMUNITAS MULTISTRADA |                          |             |  |  |  |  |
| Tanggal Laporan                           | 1-11-2013                         |                          |             |  |  |  |  |
| Cetak DPDF Setting                        |                                   |                          |             |  |  |  |  |
| ID Mahasiswa                              | Nama Mahasiswa                    | Program Studi            | Cetak KHS   |  |  |  |  |
| 103117340250001                           | Hototo Mahrus                     | 61201 - MANAJEMEN ( S1 ) | cetak.I PDF |  |  |  |  |

Klik *Cetak* untuk mencetak lembar kartu hasil studi yang diperlukan.

#### **Bahan Kuliah SP**

Menu ini dapat digunakan oleh mahasiswa untuk mencari dan mendownload file bahan kuliah semester pendek dari mata kuliah semester pendek yang telah diambil. Dengan cara ini, proses penerimaan bahan kuliah semester pendek akan berlangsung cepat tanpa harus bertemu langsung dengan dosen.

# Cari Bahan Kuliah

Sub menu ini dapat digunakan untuk mencari dan mendownload bahan kuliah semester pendek yang diinginkan. Tampilan awalnya adalah sebagai berikut.

| LIHAT FILE BAHAN KULIAH MATA KULIAH |                    |
|-------------------------------------|--------------------|
| Jurusan/Program Studi               | Semua 🔻            |
| Kode Mata Kuliah                    | daftar mata kuliah |
| Tahun Akademik/Semester             | Semua 💌            |
| Kelas                               | Semua 💌            |
| Tampilkan                           |                    |

Gambar Form lihat file bahan mata kuliah

Untuk mencari bahan kuliah semester pendek, isi filter yang diperlukan, setelah itu klik tombol **Tampilkan**. Selanjutnya akan muncul tampilan sebagai berikut.

|       | DATA FILE BAHAN KULIAH                                |            |                                              |              |                         |                                              |    |                      |  |  |
|-------|-------------------------------------------------------|------------|----------------------------------------------|--------------|-------------------------|----------------------------------------------|----|----------------------|--|--|
| Halar | Halaman ke 1 dari 1, ditemukan total 2 data halaman 1 |            |                                              |              |                         |                                              |    |                      |  |  |
| Tam   | Tampilkan Semua   Tampilkan Per Halaman               |            |                                              |              |                         |                                              |    |                      |  |  |
| 6     | Cetak                                                 |            |                                              |              |                         |                                              |    |                      |  |  |
| No    | <u>Tahun</u><br><u>Ajaran</u>                         | <u>Sem</u> | <u>Kode M-K / Nama Mata</u><br><u>Kuliah</u> | <u>Kelas</u> | <u>NIP / Nama Dosen</u> | <u>Nama Bahan /</u><br><u>Keterangan</u>     |    | <u>File</u><br>Bahan |  |  |
| 1     | 2010/2011                                             | Ganjil     | BD210 / GINEKOLOGI                           | 01           | 0101107301 /<br>RAHMADY | Bahan<br>bahan                               |    | Unduh                |  |  |
| 2     | 2009/2010                                             | Ganjil     | BD101 / PENDIDIKAN<br>PANCASILA              | 01           | 0101107301 /<br>RAHMADY | <b>Bahan kuliah</b><br>keterangan bahan kuli | ah | Unduh                |  |  |

Gambar Kolom data file bahan kuliah

Untuk mendownload bahan kuliah semester pendek, klik gambar 🍏 pada kolom file bahan yang ingin didownload.

# Tugas Kuliah SP

Menu tugas kuliah sp digunakan untuk membuat atau menampilkan data mengenai tugas kuliah semester pendek. Fasilitas yang terdapat dalam menu ini adalah sebagai berikut: *Buat tugas kuliah, Lihat tugas kuliah* 

# Lihat Tugas Kuliah

Sub menu ini digunakan untuk melihat, mendowload dan mengumpulkan tugas kuliah semester pendek yang dibuat dosen. Tampilan sub menu lihat tugas kuliah sebagai berikut.

| LIHAT TUGAS KULIAH      |                    |
|-------------------------|--------------------|
| Jurusan/Program Studi   | Semua 💌            |
| Kode Mata Kuliah        | daftar mata kuliah |
| Tahun Akademik/Semester | Semua 💌            |
| Kelas                   | Semua 💌            |
| Tampilkan               |                    |

Untuk mencari tugas kuliah semester pendek, isi filter yang diperlukan, setelah itu klik tombol **Tampilkan**. Selanjutnya akan muncul tampilan sebagai berikut.

|                                             | DATA TUGAS KULIAH                       |            |          |                      |              |                   |            |                   |               |             |
|---------------------------------------------|-----------------------------------------|------------|----------|----------------------|--------------|-------------------|------------|-------------------|---------------|-------------|
| Halaman ke 1 dari 1, ditemukan total 2 data |                                         |            |          |                      |              | halaman 1         |            |                   |               | 14 44       |
| Tam                                         | Tampilkan Senua   Tampilkan Per Halaman |            |          |                      |              |                   |            |                   |               |             |
| Cetak                                       |                                         |            |          |                      |              |                   |            |                   |               |             |
| No                                          | <u>Tahun Ajaran</u>                     | <u>Sem</u> | Kode M-K | Nama Mata Kuliah     | <u>Kelas</u> | <u>NIDN Dosen</u> | Nama Dosen | <u>Nama Tugas</u> | Jml terkumpul | Hasil Tugas |
| 1                                           | 2010/2011                               | Ganjil     | BD210    | GINEKOLOGI           | 01           | 0101107301        | RAHMADY    | tugas             | 0             | Lihat       |
| 2                                           | 2009/2010                               | Ganjil     | BD101    | PENDIDIKAN PANCASILA | 01           | 0101107301        | RAHMADY    | tugas             | 0             | Lihat       |

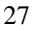

- > Klik *Cetak* jika akan melakukan pencetakan.
- Klik Lihat untuk melihat keterangan lengkap mengenai tugas kuliah semester pendek, tampilan seperti gambar di bawah ini.

| KIRIM/UPLOAD TUGA             | S KULIAH                                                                                              |
|-------------------------------|----------------------------------------------------------------------------------------------------|
| Mata Kuliah                   | vlKU100, Anatomi hevvan                                                                               |
| Tahun Ajaran :                | 2009/2010                                                                                             |
| Semester                      | Ganjil                                                                                                |
| Dosen Pengajar                | 0007056201, IRIAWATI                                                                                  |
| Kode Kelas                    | 01                                                                                                    |
| Kirim File Tugas Kuliah       |                                                                                                    |
| Nama Tugas<br>Katarangan      | Laporan Praktikum 2                                                                                   |
| Recentingan                   | Dari hasil praktikum 2, silahkan kumpulkan tugas laporan berdasarkan format yang ada pada file tugas. |
|                               | Silahkan download file tugas lalu segera kumpulkan.                                                   |
| File Tugas                    | download                                                                                              |
| Tersedia Sejak                | 02 Februari 2010 06:45:00                                                                             |
| Tanggal Penyelesaian          | 20 Februari 2010 06:45:00                                                                             |
| Bolehkah pengiriman<br>ulang? | Tidak                                                                                                 |
| <br>Status                    | Anda belum mengumpulkan tugas kuliah.                                                                 |
| File Tugas Kuliah (Max 1 MB)  | Browse                                                                                                |
|                               |                                                                                                    |
| Catatan u/Desen               |                                                                                                    |
| Catatan di Dosen              |                                                                                                    |
|                               |                                                                                                    |
| Upload File Ini Reset         | ]                                                                                                    |

Dari gambar diatas, mahasiswa dapat melihat keterangan lengkap tugas kuliah semester pendek dari dosen sebagai berikut:

- Nama Tugas: nama atau judul tugas yang dibuat dosen
- Keterangan: keterangan tugas yang dibuat oleh dosen
- File Tugas: klik link download untuk mendapatkan file tugas yang dibuat dosen
- Tersedia Sejak: tanggal dan waktu yang menunjukkan kapan file tugas mulai tersedia

- Tanggal Penyelesaian: tanggal dan waktu yang menunjukkan batas akhir pengumpulan tugas
- Bolehkah pengiriman ulang: **Ya** atau **Tidak**. Ya untuk boleh dikirim ulang atau berkali-kali. Tidak untuk pengiriman atau pengumpulan file tugas hanya sekali.
- Status: menunjukkan status pengumpulan
- File Tugas Kuliah: mahasiswa dapat browsing file tugas yang akan dikumpulkan dengan cara klik tombol **Browse**.
- Catatan u/ Dosen: diisi apabila ada catatan untuk dosen.
- Klik tombol **Upload File Ini** untuk proses simpan pengumpulan tugas kuliah.

Apabila mahasiswa sudah mengumpulkan tugas serta dosen telah memberikan nilai, maka tampilan sub menu Lihat tugas semester pendek akan seperti berikut.

| KIRIM/UPLOAD TU               | KIRIM/UPLOAD TUGAS KULIAH                                                 |  |  |  |  |  |
|-------------------------------|---------------------------------------------------------------------------|--|--|--|--|--|
| Mata Kuliah<br>Tahup Ajarap   | MKU100, Anatomi hewan                                                     |  |  |  |  |  |
| Semester                      | Ganiil                                                                    |  |  |  |  |  |
| Dosen Pengaiar                | 0007056201 . IRIAWATI                                                     |  |  |  |  |  |
| Kode Kelas                    | 01                                                                        |  |  |  |  |  |
| Kirim File Tugas Kuliah       |                                                                           |  |  |  |  |  |
| Nama Tugas                    | tugas matrikulasi                                                         |  |  |  |  |  |
| Keterangan                    | kerjakan                                                                  |  |  |  |  |  |
| File Tugas                    | download                                                                  |  |  |  |  |  |
| Tersedia Sejak                | 14 Agustus 2009 11:13:00                                                  |  |  |  |  |  |
| Tanggal Penyelesaian          | 15 Agustus 2009 11:13:00                                                  |  |  |  |  |  |
| Bolehkah pengiriman<br>ulang? | Tidak                                                                     |  |  |  |  |  |
| Status                        | Anda sudah mengumpulkan tugas kuliah.                                     |  |  |  |  |  |
| Nilai                         | 80 (Catatan: Nilai 0 bisa berarti dosen ybs belum mengupdate data nilai.) |  |  |  |  |  |
|                               | Batas waktu penyerahan tugas kuliah sudah habis.                          |  |  |  |  |  |

#### **KRS Online Semester Pendek**

Menu ini dapat digunakan oleh mahasiswa untuk mengedit pengambilan mata kuliah semester pendek atau KRS online semester pendek. Pada menu ini terdapat fasilitas *Edit KRS SP.* 

#### Edit KRS SP

Sub menu Edit KRS SP digunakan untuk proses cari dan edit data pengambilan mata kuliah semester pendek yang akan diambil oleh mahasiswa. Tampilan sub menu Edit KRS SP seperti gambar berikut.

| Anda dapat mengedit Kartu Rencana Studi untuk Semester Pendek Ganjil 2012/2013 dari tanggal 02-11-2013 s d 02-11-2013. Untuk mengedit KRS, silakan klik link di bawah ini | EDIT KRS      | ONLINE SEMESTER PENDEK                                                                                                    |
|----------------------------------------------------------------------------------------------------|---------------|----------------------------------------------------------------------------------------------------|
|                                                                                                    | Anda dapat me | engedit Kartu Rencana Studi untuk Semester Pendek Ganjil 2012/2013 dari tanggal 02-11-2013 s.d 02-11-2013. Untuk mengedit KRS, silakan klik link di bawah ini |
| Edit KRS                                                                                                    | Edit KRS      |                                                                                                    |

 Untuk melihat dan mengedit data pengambilan M-K semester pendek mahasiswa, klik edit KRS dan akan muncul tabel sebagai berikut.

| Tahu                           | n Akademik    |                                      | 2012/201      | 3   |        |       |       |                                            |
|--------------------------------|---------------|--------------------------------------|---------------|-----|--------|-------|-------|--------------------------------------------|
| Semester 23 ( Ganjil )         |               |                                      |               |     |        |       |       |                                            |
| NIM 01010024                   |               |                                      |               |     |        |       |       |                                            |
| Nama MUHAMAD IQBAL             |               |                                      |               |     |        |       |       |                                            |
| Angkatan                       |               |                                      | 2001          |     |        |       |       |                                            |
| IP Semester (IPS) semester ini |               |                                      | 1             |     |        |       |       |                                            |
| [pili                          | h semua] [bat | tal pilih semua] ambil               | batal         |     |        |       |       |                                            |
| <u>[pili</u>                   | h semua] [bat | tal pilih semua <mark>)</mark> ambil | batal         |     |        |       |       |                                            |
| No                             | Kode          | Nama Mata Kuliah                     | Wajib/Pilihan | SKS | Syarat | Kelas | Ambil | i idak/belum ada mata kullan yang diambil. |
| Sen                            | nester 1      |                                      |               |     |        |       |       |                                            |
| 1                              | SKB1104       | TEKNOLOGI INFORMASI                  | Wajib         | 2   |        | 01 👻  |       |                                            |
| 2                              | SKB1105       | KIMIA DASAR I                        | Wajib         | 2   |        | 01 💌  |       |                                            |
| 3                              | SKB1106       | MATEMATIKA DASAR                     | Wajib         | 2   |        | 01 💌  |       |                                            |
| 4                              | SKB1107       | BIOLOGI SEL                          | Wajib         | 2   |        | 01 👻  |       |                                            |

 Untuk melakukan pengambilan mata kuliah semester pendek, pilih mata kuliah semester pendek yang akan diambil lalu klik kotak pada kolom Ambil untuk menceklist pengambilan. Setelah selesai memilih, klik tombol *update*.

Apabila waktu KRS Online SP belum dibuka oleh operator, maka tampilan menu Edit KRS Online SP seperti gambar berikut.

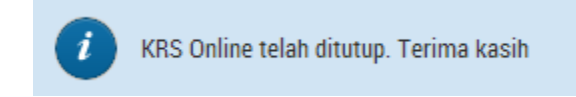

#### SISTEM

Menu utama Sistem yang dapat diakses oleh mahasiswa adalah menu Password & Tampilan.

#### Password & Tampilan

Melalui menu ini, dosen dapat mengganti password atau tampilan SI Akademik.

Sub menu yang terdapat pada menu password dan tampilan adalah sebagai berikut.

#### Ganti Password

Sub menu ini digunakan untuk mengganti password. Tampilan sub menu Ganti Password adalah seperti gambar berikut.

| GANTI PASSWORD           |  |
|--------------------------|--|
| Password lama            |  |
| Password baru            |  |
| Konfirmasi password baru |  |
| Ganti Reset              |  |

Gambar Form ganti password.

Untuk mengganti password, lakukan langkah-langkah berikut ini.

- 1. Masukkan Password Lama.
- 2. Masukkan Password Baru.
- 3. Masukkan Konfirmasi Password Baru (sama dengan Password Baru)
- 4. Klik *Ganti*. Bila penggatian password berhasil, tampil konfirmasi: *Penggantian password berhasil dilakukan*.

# Logout ke Halaman Depan

Untuk logout dari Halaman Utama SI Akademik, klik **Logout** yang ada pada bagian kanan atas SI Akademik seperti gambar berikut ini.

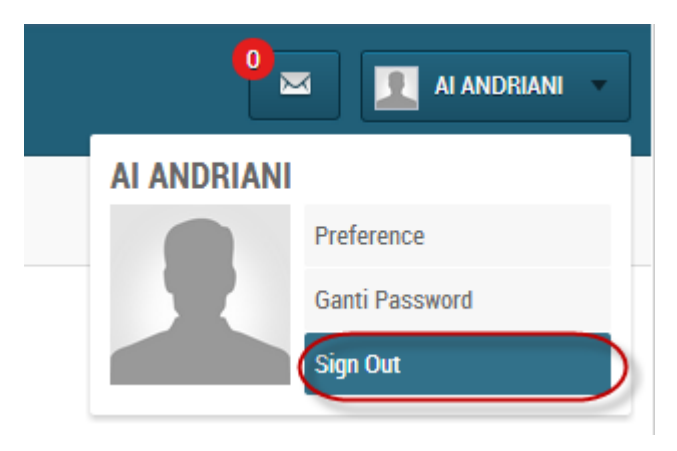

Gambar Menu logout/keluar

Setelah logout, Anda akan kembali ke Halaman Depan SI Akademik